- 1. Install Unity 2022.3.4f1
  - a. This is the version the examples use and the one I have tested
- 2. Install Anaconda
  - a. Free Download | Anaconda
  - b. We use anaconda as it provides a way to install python 3.10.13
- 3. Make an environment with Python 3.10.13
  - a. Open Anaconda navigator
  - b. Click on "environments" in the left side
  - c. Click on "create" at the bottom
  - d. Name your environment and choose the python version(here 3.10.13)

| Create new environment |             |            |          |        |  |
|------------------------|-------------|------------|----------|--------|--|
| Name:<br>Location:     | New environ | iment name |          |        |  |
| Packages:              | Python      | 3.11.7     | <b>~</b> |        |  |
|                        | R           | 2.7.18     |          |        |  |
|                        |             | 3.5.6      |          |        |  |
|                        |             | 3.6.13     |          | Create |  |
|                        |             | 3.7.16     |          |        |  |
|                        |             | 3.8.18     |          |        |  |
|                        |             | 3.9.18     |          |        |  |
|                        |             | 3.10.13    |          |        |  |
|                        |             | ✓ 3.11.7   |          |        |  |
|                        |             | 3.12.1     |          |        |  |

e. After having created your environment, you need to run it. You run your environment by pressing the green arrow next to your environment.

| base (root) |   |
|-------------|---|
| MLSTUFF     | 0 |

- f. Here you choose "Open Terminal"
- 4. Use git to clone mlagents to a folder
  - a. Git might not be installed by default
    - i. To install git we use Navigator
    - ii. Set Navigator to show all (or not installed) and not just installed

| (Search Environments Q | Not installed   Channels Update index                                                          |
|------------------------|------------------------------------------------------------------------------------------------|
| base (root)            | Installed Description                                                                          |
| MLSTUFF                | Updatable Dpen-source file archiver primarily used to compress files                           |
|                        | Selected -zip is a file archiver with a high compression ratio.                                |
|                        | All                                                                                            |
|                        | □ _go_select O The golang select package.                                                      |
|                        | ipyw_jlab_nb_ex O A configuration metapackage for enabling anaconda-bundled jupyter extensions |
|                        | Libarchive_static O A static build of libarchive containing only conda-related parts           |
|                        | □ _libgcc_mutex O Mutex for libgcc and libgcc-ng                                               |
|                        | Low_priority     O Metapackage to lower the priority of a package using track_features         |
|                        | mutex_mxnet O Mutex package to pin a variant of mxnet conda package                            |

- iii. Search for git and choose the one just named "git"
- b. It doesn't matter which folder you clone git to, I'll just clone mine to C:/IT
- c. Use the command "cd" followed by the path to where you want mlagents to be cloned to

Distributed version control system

- i. In my situation it would be cd C:/IT
- d. Use the following command to clone mlagents into the folder you just navigated to (using cd)

"git clone --branch release\_21 <u>https://github.com/Unity-Technologies/ml-agents.git</u>"

- 5. Now we install PyTorch
  - a. We use the PyTorch version that mlagents recommends (1.13.1)
  - b. Here is a link to 1.13.1 Previous PyTorch Versions | PyTorch
  - c. Now we find the download command under "wheel" not under "conda"
  - d. Then we choose the version we use

🗖 git

- i. For me is cuda, but if you're on a laptop without a GPU you'll need "CPU only"
- ii. You can check if you have cuda by running "nvcc –version" in cmd (this also tells you the version of cuda you have)
- iii. If you use cuda you need to download the correct version of cuda as PyTorch 1.13.1 only supports 11.6 and 11.7

Wheel

OSX

pip install torch==1.13.1 torchvision==0.14.1 torchaudio==0.13.1

## Linux and Windows

```
# ROCM 5.2 (Linux only)
pip install torch==1.13.1+rocm5.2 torchvision==0.14.1+rocm5.2 torchaudio==0.13.1 --extra-index-url https://c
# CUDA 11.6
pip install torch==1.13.1+cu116 torchvision==0.14.1+cu116 torchaudio==0.13.1 --extra-index-url https://down1
# CUDA 11.7
pip install torch==1.13.1+cu117 torchvision==0.14.1+cu117 torchaudio==0.13.1 --extra-index-url https://down1
# CPU only
pip install torch==1.13.1+cpu torchvision==0.14.1+cpu torchaudio==0.13.1 --extra-index-url https://download.
```

- 6. Now we install all the packages and dependencies that mlagents uses
  - a. Go into your mlagents folder (the one you cloned)

| 📕 .git                         | 23/01/2024 21.52 | File folder |
|--------------------------------|------------------|-------------|
| 📙 .github                      | 23/01/2024 21.51 | File folder |
| 📙 .yamato                      | 23/01/2024 21.51 | File folder |
| 🔄 colab                        | 23/01/2024 21.51 | File folder |
| om.unity.ml-agents             | 23/01/2024 21.51 | File folder |
| com.unity.ml-agents.extensions | 23/01/2024 21.51 | File folder |
| 📊 config                       | 23/01/2024 21.51 | File folder |
| - DevProject                   | 23/01/2024 21.51 | File folder |
| docs                           | 23/01/2024 21.51 | File folder |
| localized_docs                 | 23/01/2024 21.51 | File folder |
| nl-agents                      | 23/01/2024 21.52 | File folder |
| nl-agents-envs                 | 23/01/2024 21.52 | File folder |
| nl-agents-plugin-examples      | 23/01/2024 21.52 | File folder |
| nl-agents-trainer-plugin       | 23/01/2024 21.52 | File folder |
| Project                        | 23/01/2024 21.51 | File folder |
| protobuf-definitions           | 23/01/2024 21.52 | File folder |
| unity-volume                   | 23/01/2024 21.52 | File folder |
| utile                          | 22/01/2024 21 52 | File folder |

b. Find these 2 folders

- c. Go into ml-agents-envs and edit setup.py
- d. Change the specified version of NumPy and Python

```
zip_safe=False,
    install_requires=[
        "cloudpickle",
        "grpcio>=1.11.0,<=1.48.2",
        "Pillow>=4.2.1",
        "protobuf>=3.6,<3.20",
        "pyyaml>=3.1.0",
        "gym>=0.21.0",
        "pettingzoo==1.15.0",
        "numpy>=1.23.3",
        "filelock>=3.4.0",
    ],
    python_requires=">=3.10.1,<=3.10.13",
    # TODO: Remove this once mypy stops having spurious setuptools issues.
    cmdclass={"verify": VerifyVersionCommand}, # type: ignore
)
```

- e. The end of setup.py should look like this after you've changed it
- f. Now we go to ml-agents (not envs) and edit that setup.py

```
g. Here we just change the python version to 3.10.13
    python_requires=">=3.10.1,<=3.10.13",
    entry_points={
        "console_scripts": [
        "mlagents-learn=mlagents.trainers.learn:main",
        "mlagents-run-experiment=mlagents.trainers.run_experiment:main",
        "mlagents-push-to-hf=mlagents.utils.push_to_hf:main",
        "mlagents-load-from-hf=mlagents.utils.load from hf:main",</pre>
```

```
],
# Plugins - each plugin type should have an entry here for the default behavior
ML_AGENTS_STATS_WRITER: [
```

```
"default=mlagents.plugins.stats_writer:get_default_stats_writers"
```

```
],
ML_AGENTS_TRAINER_TYPE: [
    "default=mlagents.plugins.trainer_type:get_default_trainer_types"
  ],
},
# TODO: Remove this once mypy stops having spurious setuptools issues.
cmdclass={"verify": VerifyVersionCommand}, # type: ignore
```

```
)
```

- 7. Now we cd into the cloned mlagents folder
  - a. Run these 2 commands
    - i. python -m pip install ./ml-agents-envs
    - ii. python -m pip install ./ml-agents
- 8. Now we can create a project or use the example projects
- 9. To use the examples you go to Unity Hub and click "add"
  - a. Now navigate to the cloned mlagents folder and find the folder "project"
  - b. Now you go to the package manager in Unity (under window) and install MLAgents (Remember to set it to show Unity Registry and not just In Project)
- 10. Now you can follow guides as it is now installed